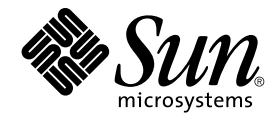

# N1 Grid Service Provisioning System User's Guide and Release Notes for the Sun Java System App Server Plug-In 1.0

Sun Microsystems, Inc. 4150 Network Circle Santa Clara, CA 95054 U.S.A.

Part No: 819–1398–10 May 2005 Copyright 2005 Sun Microsystems, Inc. 4150 Network Circle, Santa Clara, CA 95054 U.S.A. All rights reserved.

This product or document is protected by copyright and distributed under licenses restricting its use, copying, distribution, and decompilation. No part of this product or document may be reproduced in any form by any means without prior written authorization of Sun and its licensors, if any. Third-party software, including font technology, is copyrighted and licensed from Sun suppliers.

Parts of the product may be derived from Berkeley BSD systems, licensed from the University of California. UNIX is a registered trademark in the U.S. and other countries, exclusively licensed through X/Open Company, Ltd.

Sun, Sun Microsystems, the Sun logo, docs.sun.com, AnswerBook, AnswerBook2, Java, N1, and Solaris are trademarks or registered trademarks of Sun Microsystems, Inc. in the U.S. and other countries. All SPARC trademarks are used under license and are trademarks or registered trademarks of SPARC International, Inc. in the U.S. and other countries. Products bearing SPARC trademarks are based upon an architecture developed by Sun Microsystems, Inc.

The OPEN LOOK and Sun™ Graphical User Interface was developed by Sun Microsystems, Inc. for its users and licensees. Sun acknowledges the pioneering efforts of Xerox in researching and developing the concept of visual or graphical user interfaces for the computer industry. Sun holds a non-exclusive license from Xerox to the Xerox Graphical User Interface, which license also covers Sun's licensees who implement OPEN LOOK GUIs and otherwise comply with Sun's written license agreements.

U.S. Government Rights – Commercial software. Government users are subject to the Sun Microsystems, Inc. standard license agreement and applicable provisions of the FAR and its supplements.

DOCUMENTATION IS PROVIDED "AS IS" AND ALL EXPRESS OR IMPLIED CONDITIONS, REPRESENTATIONS AND WARRANTIES, INCLUDING ANY IMPLIED WARRANTY OF MERCHANTABILITY, FITNESS FOR A PARTICULAR PURPOSE OR NON-INFRINGEMENT, ARE DISCLAIMED, EXCEPT TO THE EXTENT THAT SUCH DISCLAIMERS ARE HELD TO BE LEGALLY INVALID.

Copyright 2005 Sun Microsystems, Inc. 4150 Network Circle, Santa Clara, CA 95054 U.S.A. Tous droits réservés.

Ce produit ou document est protégé par un copyright et distribué avec des licences qui en restreignent l'utilisation, la copie, la distribution, et la décompilation. Aucune partie de ce produit ou document ne peut être reproduite sous aucune forme, par quelque moyen que ce soit, sans l'autorisation préalable et écrite de Sun et de ses bailleurs de licence, s'il y en a. Le logiciel détenu par des tiers, et qui comprend la technologie relative aux polices de caractères, est protégé par un copyright et licencié par des fournisseurs de Sun.

Des parties de ce produit pourront être dérivées du système Berkeley BSD licenciés par l'Université de Californie. UNIX est une marque déposée aux Etats-Unis et dans d'autres pays et licenciée exclusivement par X/Open Company, Ltd.

Sun, Sun Microsystems, le logo Sun, docs.sun.com, AnswerBook, AnswerBook2, Java, N1, et Solaris sont des marques de fabrique ou des marques déposées, de Sun Microsystems, Inc. aux Etats-Unis et dans d'autres pays. Toutes les marques SPARC sont utilisées sous licence et sont des marques de fabrique ou des marques déposées de SPARC International, Inc. aux Etats-Unis et dans d'autres pays. Les produits portant les marques SPARC sont basés sur une architecture développée par Sun Microsystems, Inc.

L'interface d'utilisation graphique OPEN LOOK et Sun™ a été développée par Sun Microsystems, Inc. pour ses utilisateurs et licenciés. Sun reconnaît les efforts de pionniers de Xerox pour la recherche et le développement du concept des interfaces d'utilisation visuelle ou graphique pour l'industrie de l'informatique. Sun détient une licence non exclusive de Xerox sur l'interface d'utilisation graphique Xerox, cette licence couvrant également les licenciés de Sun qui mettent en place l'interface d'utilisation graphique OPEN LOOK et qui en outre se conforment aux licences écrites de Sun.

CETTE PUBLICATION EST FOURNIE "EN L'ETAT" ET AUCUNE GARANTIE, EXPRESSE OU IMPLICITE, N'EST ACCORDEE, Y COMPRIS DES GARANTIES CONCERNANT LA VALEUR MARCHANDE, L'APITITUDE DE LA PUBLICATION A REPONDRE A UNE UTILISATION PARTICULIERE, OU LE FAIT QU'ELLE NE SOIT PAS CONTREFAISANTE DE PRODUIT DE TIERS. CE DENI DE GARANTIE NE S'APPLIQUERAIT PAS, DANS LA MESURE OU IL SERAIT TENU JURIDIQUEMENT NUL ET NON AVENU.

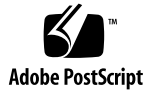

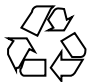

050428@11223

# Contents

#### Preface 7

- 1Overview of Sun Java Enterprise System Application Server Plug-In11Purpose of the Sun Java Enterprise System Application Server Plug-In11What the Sun Java Enterprise System Application Server Plug-In Includes12Requirements for Using the Sun Java Enterprise System Application ServerPlug-In12
- 2 Release Notes for the Sun Java Enterprise System Application Server Plug-In 13
   Installation Issues 13

Log Files May Not Be in Specified Location Upon Installation Failure (6256822) 13

Runtime Issues 14

Deleting a Domain Does Not Completely Delete the Managed Servers or Clusters Associated with the Domain (6227939) 14

The Load Balancer Configuration File Is Not Updated Correctly When Multiple Clusters are Created in a Domain (6233520) 14

Two Domain Administration Servers Cannot Run on the Same Host (6228738) 14

Load Balancer Configuration Entries Are Not Deleted When a Cluster is Deleted (6233521) 15

Listing JDBC or JMS Resources for a Cluster or Server Instance Displays All the Resources in the Domain (6235760) 15

#### 3 Installing and Configuring the Sun Java Enterprise System Application Server Plug-In 17

Acquiring the Sun Java Enterprise System Application Server Plug-In 17

Adding the Sun Java Enterprise System Application Server Plug-In to the N1 Grid Service Provisioning System 18

#### 4 Using the Sun Java Enterprise System Application Server Plug-In 19

Installing and Using the Sun Java Enterprise System Application Server Environment with the N1 Grid Service Provisioning System 5.0 19

Plug-In Conventions 19

Global Prerequisites 20

Process Overview 20

Creating the Sun Java Enterprise System Application Server Domain Infrastructure 20

▼ How to Install the Sun Java Enterprise System Application Server Software 21

 How To Create a Sun Java Enterprise System Application Server Domain Administration Server 24

- ▼ How To Create a Sun Java Enterprise System Application Server Instance 26
- ▼ How To Create a Sun Java Enterprise System Application Server Cluster 29

Managing Sun Java Enterprise System Application Server Instances and Clusters 32

Managing Sun Java Enterprise System Application Server Domains and Domain Administration Servers 32

▼ How to Remove a Sun Java Enterprise System Application Server Domain and Domain Administration Server 32

▼ How to Start a Complete Domain 33

▼ How to Stop a Complete Domain 33

▼ How to Start a Domain Administration Server 34

▼ How to Stop a Domain Administration Server 34

▼ How to Verify a Domain Administration Server is Running 35

Managing Sun Java Enterprise System Application Server Clusters 36

▼ How to Remove a Sun Java Enterprise System Application Server Cluster 36

▼ How to Start a Sun Java Enterprise System Application Server Cluster 36

▼ How to Stop a Sun Java Enterprise System Application Server Cluster 37

▼ How to Verify a Sun Java Enterprise System Application Server Cluster is Running 37

Managing Sun Java Enterprise System Application Server Instances 38

▼ How to Remove a Sun Java Enterprise System Application Server Instance 38

 How to Start a Sun Java Enterprise System Application Server Instance 38

 How to Stop a Sun Java Enterprise System Application Server Instance 39

▼ How to Verify a Sun Java Enterprise System Application Server Instance is Running 39

Capturing and Installing Sun Java Enterprise System Application Server Applications 40

▼ How to Capture a Sun Java Enterprise System Application Server Enterprise Application 40

▼ How to Install a Sun Java Enterprise System Application Server Enterprise Application 41

▼ How to Uninstall a Sun Java Enterprise System Application Server Enterprise Application 42

▼ How to Capture a Sun Java Enterprise System Application Server Web Application 42

▼ How to Install a Sun Java Enterprise System Application Server Web Application 43

▼ How to Uninstall a Sun Java Enterprise System Application Server Web Application 44

Managing Sun Java Enterprise System Application Server Resources 45 Managing Java Messaging Service (JMS) Resources 45

▼ How to Install a JMS Resource on a Host 45

- ▼ How to Create a JMS Resource 46
- ▼ How to Delete a JMS Resource 47

Managing Java Database Connectivity (JDBC) Resources 47

▼ How to Install a JDBC Resource on a Host 47

- ▼ How to Create a JDBC Resource 48
- ▼ How to Delete a JDBC Resource 49
- ▼ How to List JDBC Resources 49
- ▼ How to Create a JDBC Connection Pool 50
- ▼ How to Delete a JDBC Connection Pool 51
  - ▼ How to List JDBC Connection Pools 51

Managing Thread Pool Resources 52

- ▼ How to Install a Thread Pool Resource on a Host 52
- ▼ How to Create a Thread Pool Resource 53
- ▼ How to Delete a Thread Pool Resource 53
- ▼ How to List Threadpools on a Target 54

Troubleshooting 54

If You Encounter Errors When Running a Task 54

Index 57

# Preface

This book explains how to use the N1 Grid Service Provisioning System software to capture and deploySun Java Enterprise System Application Server applications and files.

# Who Should Use This Book

The main audience for the N1 Grid Service Provisioning System 5.0 User's Guide for the Sun Java Enterprise System App Server Plug-In includes system administrators and operators of N1 Grid Service Provisioning System 5.0 software who want to be able to incorporate Sun Java Enterprise System Application Server functionality with N1 Grid Service Provisioning System software. These users are expected to have the following background:

- Familiar with the N1 Grid Service Provisioning System 5.0 product
- Familiar with standard UNIX<sup>®</sup> and Windows commands and utilities
- Familiar with the general concepts and management features available in the Sun Java Enterprise System Application Server product

# Before You Read This Book

If you are not already familiar with using the N1 Grid Service Provisioning System software, read the following books:

- N1 Grid Service Provisioning System 5.0 System Administration Guide
- N1 Grid Service Provisioning System 5.0 Operation and Provisioning Guide

N1 Grid Service Provisioning System 5.0 Release Notes

## How This Book Is Organized

Chapter 1 provides an overview of the plug-in solution.

Chapter 3 explains how to install and configure the plug-in.

Chapter 4 explains how to capture and deploy applications and files through the plug-in and describes the specific component types that are provided with the plug-in.

# Related Third-Party Web Site References

Third-party URLs are referenced in this document and provide additional, related information.

**Note** – Sun is not responsible for the availability of third-party web sites mentioned in this document. Sun does not endorse and is not responsible or liable for any content, advertising, products, or other materials that are available on or through such sites or resources. Sun will not be responsible or liable for any actual or alleged damage or loss caused or alleged to be caused by or in connection with use of or reliance on any such content, goods, or services that are available on or through such sites or resources.

# Documentation, Support, and Training

| Sun Function  | URL                               | Description                                                  |
|---------------|-----------------------------------|--------------------------------------------------------------|
| Documentation | http://www.sun.com/documentation/ | Download PDF and HTML documents, and order printed documents |

| Sun Function            | URL                                | Description                                                                   |
|-------------------------|------------------------------------|-------------------------------------------------------------------------------|
| Support and<br>Training | http://www.sun.com/supportraining/ | Obtain technical support,<br>download patches, and<br>learn about Sun courses |

# **Typographic Conventions**

The following table describes the typographic changes that are used in this book.

| TABLE P-1 Typograp | hic Conventions |
|--------------------|-----------------|
|--------------------|-----------------|

| Typeface or Symbol | Meaning                                                                     | Example                                                                          |
|--------------------|-----------------------------------------------------------------------------|----------------------------------------------------------------------------------|
| AaBbCc123          | The names of commands, files, and directories, and onscreen computer output | Edit your .login file.<br>Use ls -a to list all files.<br>machine_name% you have |
|                    |                                                                             | mail.                                                                            |
| AaBbCc123          | What you type, contrasted with onscreen                                     | machine_name% <b>su</b>                                                          |
|                    | computer output                                                             | Password:                                                                        |
| AaBbCc123          | Command-line placeholder: replace with a real name or value                 | The command to remove a file is rm <i>filename</i> .                             |
| AaBbCc123          | Book titles, new terms, and terms to be emphasized                          | Read Chapter 6 in the <i>User's Guide</i> .                                      |
|                    |                                                                             | Perform a patch analysis.                                                        |
|                    |                                                                             | Do <i>not</i> save the file.                                                     |
|                    |                                                                             | [Note that some emphasized items appear bold online.]                            |

# Shell Prompts in Command Examples

The following table shows the default system prompt and superuser prompt for the C shell, Bourne shell, and Korn shell.

#### TABLE P-2 Shell Prompts

| Shell                                        | Prompt        |
|----------------------------------------------|---------------|
| C shell prompt                               | machine_name% |
| C shell superuser prompt                     | machine_name# |
| Bourne shell and Korn shell prompt           | \$            |
| Bourne shell and Korn shell superuser prompt | #             |

#### CHAPTER 1

# Overview of Sun Java Enterprise System Application Server Plug-In

This chapter explains general information about using N1 Grid Service Provisioning System to provision Sun Java Enterprise System Application Server applications. This chapter includes the following information:

- "Purpose of the Sun Java Enterprise System Application Server Plug-In" on page 11
- "What the Sun Java Enterprise System Application Server Plug-In Includes" on page 12
- "Requirements for Using the Sun Java Enterprise System Application Server Plug-In" on page 12

# Purpose of the Sun Java Enterprise System Application Server Plug-In

The N1 Grid Service Provisioning System software provides enhanced capabilities in out-of-the-box support for Sun Java Enterprise System Application Server applications. You can capture an Application Server application from a reference server, select precisely how this application should be configured, and deploy the application to standalone, managed, or clustered Application Server environments.

The following benefits are achieved when using the provisioning system rather than performing Application Server installations and deployments manually.

- Simultaneous deployment to all hosts in a host set.
- Logging and reporting that creates detailed logs of every action taken by the system across all applications and managed servers. These logs provide a complete audit history of every change made to every host.

# What the Sun Java Enterprise System Application Server Plug-In Includes

The Sun Java Enterprise System Application Server Plug-In includes several Sun Java Enterprise System Application Server-specific components that allow Sun Java Enterprise System Application Server applications to be easily captured, configured, and deployed.

# Requirements for Using the Sun Java Enterprise System Application Server Plug-In

Any host on which you intend to deploy the Sun Java Enterprise System Application Server plug-in must meet the following requirements:

| Operating system         | The Sun Java Enterprise System Application Server plug-in runs on the following operating systems:                                                                                                    |
|--------------------------|----------------------------------------------------------------------------------------------------|
|                          | <ul> <li>Solaris 8 for SPARC</li> <li>Solaris 9 for SPARC</li> <li>Solaris 10 for SPARC</li> <li>Solaris 9 for x86</li> <li>Solaris 10 for x86</li> <li>Redhat Enterprise Linux 2.1 Update 2</li> <li>Redhat Enterprise Linux 3.0 Update 1</li> </ul> |
| Disk space               | On Solaris you must have at least 250 MB of free disk<br>space (500 MB recommended). On Redhat Enterprise<br>Linux you must have at least 220 MB of free disk space<br>(300 MB recommended).                                                          |
| RAM                      | 512 MB minimum; 1 GB recommended                                                                                                    |
| Java Runtime Environment | J2SE 1.4.2_06 or J2SE 5.0                                                                                                    |

## CHAPTER 2

# Release Notes for the Sun Java Enterprise System Application Server Plug-In

This chapter describes late-breaking news and known issues for the Sun Java Enterprise System Application Server Plug-In.

## Installation Issues

The following are known issues when installing the Sun Java Enterprise System Application Server plug-in.

## Log Files May Not Be in Specified Location Upon Installation Failure (6256822)

If an installation fails, you will see an error message reading:

Please check the installation  $\log$  file under /tmp.

The actual location of the log files is determined by the [tempStateFile] variable, which is /tmp by default. If [tempStateFile] has been changed, the log files will be located in the specified directory.

# **Runtime Issues**

The following are known-issues when running the Sun Java Enterprise System Application Server plug-in.

## Deleting a Domain Does Not Completely Delete the Managed Servers or Clusters Associated with the Domain (6227939)

The deleteDomain task does not completely delete the managed servers and node agents of the specified domain because the clusters and server instances are still running.

Stop all the clusters, Domain Administration Server, and server instances associated with a domain before deleting the domain.

## The Load Balancer Configuration File Is Not Updated Correctly When Multiple Clusters are Created in a Domain (6233520)

If you have more than one cluster created in a domain and are using the load balancer, the load balancer configuration file, loadbalancer.xml, is not properly updated. On starting the domain, you will see the following error message:

Error occured while initializing Loadbalancer config Parser. Please check the config file:

The workaround is to either not run multiple clusters on a domain, or write out loadbalancer.xml to a temporary location and copy in the relevant sections to the web server's loadbalancer.xml.

# Two Domain Administration Servers Cannot Run on the Same Host (6228738)

You cannot run more than one Domain Administration Servers on a host due to a port conflict.

## Load Balancer Configuration Entries Are Not Deleted When a Cluster is Deleted (6233521)

If you are deleting a cluster on a domain that uses the load balancer, the cluster's entries in the load balancer configuration file, loadbalancer.xml, are not deleted.

The load balancer will automatically remove unavailable nodes from the

## Listing JDBC or JMS Resources for a Cluster or Server Instance Displays All the Resources in the Domain (6235760)

The output of the listJMSResources or listJDBCResources tasks for a specified target (a cluster or server instance name) displays the resources for the domain on which the cluster or instance is running.

## CHAPTER 3

# Installing and Configuring the Sun Java Enterprise System Application Server Plug-In

This chapter explains how to install and configure the Sun Java Enterprise System Application Server plug-in. The chapter contains the following information:

- "Acquiring the Sun Java Enterprise System Application Server Plug-In" on page 17
- "Adding the Sun Java Enterprise System Application Server Plug-In to the N1 Grid Service Provisioning System" on page 18

# Acquiring the Sun Java Enterprise System Application Server Plug-In

The Sun Java Enterprise System Application Server solution is packaged as a *plug-in* to the N1 Grid Service Provisioning System software. Plug-ins are packaged in Java<sup>TM</sup> Archive (JAR) files. The plug-in files for the Sun Java Enterprise System Application Server solution are available from the N1 Grid Service Provisioning System Supplement CD or from the Sun Download Center.

Adding the Sun Java Enterprise System Application Server Plug-In to the N1 Grid Service Provisioning System

To make a given plug-in known to the N1 Grid Service Provisioning System product, you need to import the plug-in. To import a plug-in, follow these steps as explained in detail in Chapter 5, "Plug-In Administration," in *N1 Grid Service Provisioning System 5.0 System Administration Guide*.

- 1. In the Administrative section of the main window, click Plug-ins.
- 2. In the Action column of the Plug-ins page, click Import.
- 3. Browse to the location where you downloaded the com.sun.sjsas81\_1.0.jar file.
- 4. Click the Continue to Import button.

When the import completes successfully, a plug-in details page appears that shows you the objects that the plug-in provides.

You can also import a plug-in archive file from the command line. Use the following command:

% cr\_cli -cmd plg.p.add -path com.sun.sjsas81\_1.0.jar -u username -p password

#### CHAPTER 4

# Using the Sun Java Enterprise System Application Server Plug-In

The Sun Java Enterprise System Application Server plug-in provides a number of specific component types and provides easy access to functions for working with Sun Java Enterprise System Application Server applications. This chapter describes the following information:

- "Installing and Using the Sun Java Enterprise System Application Server Environment with the N1 Grid Service Provisioning System 5.0" on page 19
- "Creating the Sun Java Enterprise System Application Server Domain Infrastructure" on page 20
- "Troubleshooting" on page 54

# Installing and Using the Sun Java Enterprise System Application Server Environment with the N1 Grid Service Provisioning System 5.0

Use the Sun Java Enterprise System Application Server Common Tasks page as a starting point to create and manage Application Server instances and clusters.

## **Plug-In Conventions**

The provisioning system allows you to provision and manage applications.

#### Plans and Component Procedures

The Sun Java Enterprise System Application Server plug-in provides both plans and component procedures as tools for you to perform tasks. By using plans, you link directly to the functionality you desire. Using component procedures, you have a greater number of tasks that you can perform.

## **Global Prerequisites**

This section describes the requirements for using the Sun Java Enterprise System Application Server Plug-In.

### **Process Overview**

Creating a Sun Java Enterprise System Application Server environment within the provisioning system is similar to the process of creating the environment without the provisioning system.

- 1. Import the Application Server plug-in.
- 2. Set the Application Server session variables.
- 3. Prepare all hosts.
- 4. Create an Application Server Domain Administration Server.
- 5. (Optional) Create an Application Server cluster.
- 6. (Optional) Add cluster nodes to the newly created cluster.
- 7. Create an Application Server instance in the new Application Server domain.
- 8. (Optional) Associate the server instance with the cluster.
- 9. Create additional resources used by the applications.
- 10. (Optional) Configure the JMS server.
- 11. Capture application files (EARs and WARs).
- 12. Deploy applications to target instances or clusters.

# Creating the Sun Java Enterprise System Application Server Domain Infrastructure

This section describes how to prepare your N1 Grid Service Provisioning System 5.0 installation to take advantage of the featured provided by Sun Java Enterprise System Application Server Plug-In.

## ▼ How to Install the Sun Java Enterprise System Application Server Software

- **Steps** 1. Select the Sun Java Enterprise System Application Server icon under the Common Tasks section of the left control panel.
  - 2. Click the SJSAS 8.1 Install Management: Install or Uninstall link.
  - 3. Click the Run action next to default: install.
  - 4. In the Plan Parameters area, select the variable settings for the Install component that you plan to deploy.

The Install component installs the Sun Java Enterprise System Application Server on a Remote Agent. After you have installed the Install component on a Remote Agent, you do not have to reinstall that component again.

When you run the plan to install a new domain or server instance, the provisioning system checks to see if an Install component exists in the installPath directory. If the Install component is already installed, the provisioning system does not reinstall the Install component.

- If the variable settings have been established for this component, select the appropriate settings from the menu.
- If the settings are not available from the menu, click Select From List.

The Select Variable Settings From List window displays.

■ To create a new set of variable settings, select Create Set.

The following list provides commonly-updated variables for the Install component.

| variable set name | Required. A name for the new variable set you create.                                                                                                    |
|-------------------|----------------------------------------------------------------------------------------------------|
| installDirectory  | Required. The location where the<br>Sun Java Enterprise System<br>Application Server software will be<br>installed.                                                   |
| sourceImage       | Required. The location of the Sun<br>Java Enterprise System Application<br>Server package installer.                                                                  |
|                   | Typically this is an NFS-mounted<br>directory containing the extracted<br>Sun Java Enterprise System<br>Application Server installer. For<br>example, if the value of |

|                            | <pre>sourceImage is /net/mymachine/nfs/sjsappserver8.1, you would do the following before installing the plug-in:</pre>                                                                               |
|----------------------------|----------------------------------------------------------------------------------------------------|
|                            | <pre>% mkdir /net/mymachine/nfs/sjsappserver8.1 % cd /net/mymachine/nfs/sjsappserver8.1 % unzip/sjsas_ee-8_1_01_2005Q1-solaris-sparc.bin</pre>                                                        |
| installId                  | Required. A unique ID that<br>associates an Install component<br>with installed Application Server<br>domains and clusters.                                                                           |
| adminUserId                | The user name of the administrator of the domain or cluster.                                                                                                    |
|                            | Typically this will be picked up from the session variables.                                                                                                    |
| adminPassword              | The password for the administrator login of the domain or cluster.                                                                                                    |
|                            | Typically this will be picked up from the session variables.                                                                                                    |
| httpLoadBalancerPluginType | If you are using a web server load<br>balancer with the domain or cluster,<br>enter the type of web server here.<br>Valid entries are Sun ONE Web<br>Server or Apache HTTP Server.                    |
|                            | The web server must already be installed on the target host.                                                                                                    |
| webserverInstallDirectory  | Location of the web server, used<br>when installing the load balancer<br>plug-in. For Sun ONE Web Server,<br>enter the instance directory. For<br>Apache HTTP Server, enter the<br>install directory. |
| webserverConfigDirectory   | The directory where the load<br>balancer configuration file,<br>loadbalancer.xml will be located.                                                                                                    |
|                            | Only set this variable if the load<br>balancing plug-in is already installed<br>on the web server gateway host.                                                                                       |

| adminPasswordEncryptedFlag | If set to true, the administrator's password will be encrypted. The default is false.                                                 |
|----------------------------|----------------------------------------------------------------------------------------------------|
| asadminPort                | The port on which the Application<br>Server domain administration server<br>listens. The default is 4849.                             |
| adminWebPort               | The port on which deployed web applications run. The default is 8090.                                                                 |
| instanceHTTPSPort          | The port on which secure HTTP (HTTPS) applications are run. The default is 1043.                                                      |
| createSamplesDomain        | If true, a domain containing<br>Application Server sample<br>applications will be installed on the<br>instance. The default is false. |
| storeAdminAuth             | If true, the administrator's password<br>will be written to a file. The default<br>is false.                                          |
| tempStateFile              | The location of temporary files used during installation.                                                                             |
|                            | We recommend that you do not change this variable.                                                                                    |

• To use variable components from another component, click Import Set.

For more information about importing variable sets, see "How to Run a Plan" in *N1 Grid Service Provisioning System 5.0 Operation and Provisioning Guide*.

5. Select the target host.

Install the Application Server software on the Remote Agent.

- 6. Deselect the Target Host Set checkbox.
- 7. If you want to run a detailed check (preflight) before installing, select Perform Detailed Preflight.
- 8. Click Run Plan (includes preflight).

## How To Create a Sun Java Enterprise System Application Server Domain Administration Server

The Domain Administration Server manages Application Server domains. It must be installed before you can create individual domains. When you install a Domain Administration Server, you create an initial domain and an administration server that controls that domain.

- **Before You** To create an Application Server domain, you must belong to a user group that has the Begin Run Component Procedures permission on the folder that contains the component. You must also have the Allow on Host Set permission for the host set on which you plan to deploy the component.
  - Steps 1. From the Common Tasks section in the browser interface, click AppServer 8.1.
    - 2. Under SJSAS 8.1 AppServer infrastructure  $\rightarrow$  SJSAS 8.1 domains click Manage.
    - 3. Under Component Procedures click the Run action next to default: install.
    - 4. In the Plan Parameters area, select the variable settings for the Domain Administration Server you want to install.
      - If the variable settings have been established for this component, select the appropriate settings from the menu.
      - If the settings are not available from the menu, click Select From List. The Select Variable Settings From List window displays.
        - To create a new set of variable settings, select Create Set. The following list provides commonly-updated variables for the Install component.

| variable set name | Required. A name for the new variable set you create.                                |
|-------------------|--------------------------------------------------------------------------------------|
| installIdentifier | A unique ID to associate a Domain<br>Administration Server with an install<br>image. |
| domainName        | The name of the domain you wish to create.                                           |
| adminUserId       | The user name of the administrator of the domain or cluster.                         |
| adminPassword     | The password for the administrator login of the domain or cluster.                   |
| adminHost         | The name of the host on which the Domain Administration Server will be installed.    |

| portRangePrefix       | The HTTP port range prefix. For example, a value of 100 means the HTTP port range begin with 10000. The default value is 100.                                                                                                    |
|-----------------------|----------------------------------------------------------------------------------------------------|
| httpListenerPort      | The HTTP listener port, used with<br>portRangePrefix. The valid range is<br>1-65553. For port numbers 1-1024,<br>superuser permissions are required. The<br>default is portRangePrefix plus 00. If<br>portRangePrefix is set to 100, the HTTP<br>listener port is 10000.                                                      |
| httpsListenerPort     | The HTTPS listener port, used with<br>portRangePrefix. The valid range is<br>1-65553. For port numbers 1-1024,<br>superuser permissions are required. The<br>default is portRangePrefix plus 05. If<br>portRangePrefix is set to 100, the<br>HTTPS listener port is 10005.                                                    |
| instancePort          | The default port number for the Domain Administration Server.                                                                                                    |
| iiopListenerPort      | The Internet Inter-Orb Protrocol (IIOP)<br>listener port, used with<br>portRangePrefix. The valid range is<br>1-65553. For port numbers 1-1024,<br>superuser permissions are required. The<br>default is portRangePrefix plus 10. If<br>portRangePrefix is set to 100, the IIOP<br>listener port is 10010.                    |
| iiopsslListenerPort   | The SSL-enabled Internet Inter-Orb<br>Protrocol (IIOP) listener port, used with<br>portRangePrefix. The valid range is<br>1-65553. For port numbers 1-1024,<br>superuser permissions are required. The<br>default is portRangePrefix plus 15. If<br>portRangePrefix is set to 100, the secure<br>IIOP listener port is 10015. |
| iiopsslmutualauthPort | The SSL-enabled Internet Inter-Orb<br>Protrocol (IIOP) listener port for mutual<br>authorization, used with<br>portRangePrefix. The valid range is<br>1–65553. For port numbers 1–1024,<br>superuser permissions are required. The                                                                                            |

|                  | default is portRangePrefix plus 20. If<br>portRangePrefix is set to 100, the<br>mutual authorization secure IIOP listener<br>port is 10020.                                                                                                    |
|------------------|----------------------------------------------------------------------------------------------------|
| jmsConnectorPort | The port on which the Java Messaging<br>Service (JMS) connector listens. The valid<br>range is 1–65553. For port numbers 1–1024,<br>superuser permissions are required. The<br>default is portRangePrefix plus 25. If<br>portRangePrefix is set to 100, the JMS<br>connector port is 10025. |
| installDirectory | The location where the Application Server is installed.                                                                                                    |

• To use variable components from another component, click Import Set.

For more information about importing variable sets, see "How to Run a Plan" in *N1 Grid Service Provisioning System 5.0 Operation and Provisioning Guide*.

5. Select the target host.

Install the Domain Administration Server and the domain on the Remote Agent.

- 6. Deselect the Target Host Set checkbox.
- 7. If you want to run a detailed check (preflight) before installing, select Perform Detailed Preflight.
- 8. Click Run Plan (includes preflight).

## ▼ How To Create a Sun Java Enterprise System Application Server Instance

You can run multiple Application Server instances in each domain.

Before You Begin

- Before you create an Application Server instance, you must do the following:
- Create the domain on which the server instance will run.
   For information on creating a domain, see
- The Domain Administration Server must be running. To manually start a Domain Administration Server,

- You must belong to a user group that has the Run Component Procedures permission on the folder that contains the component. You must also have the Allow on Host Set permission for the host set on which you plan to deploy the component.
- **Steps** 1. From the Common Tasks section in the browser interface, click Sun Java System AS 8.
  - 2. Under SJSAS 8.1 AppServer infrastructure→SJSAS 8.1 Managed Server Instances click Manage.
  - 3. Under Component Procedures click the Run action next to default: install.
  - 4. In the Plan Parameters area, select the variable settings for the managed server instance you want to install.
    - If the variable settings have been established for this component, select the appropriate settings from the menu.
    - If the settings are not available from the menu, click Select From List. The Select Variable Settings From List window displays.
      - To create a new set of variable settings, select Create Set.

The following list provides commonly-updated variables for the Install component.

| variable set name | Required. A name for the new variable set you create.                                                                                                    |
|-------------------|----------------------------------------------------------------------------------------------------|
| installIdentifier | A unique ID to associate domains, clusters,<br>node agents, and Application Server<br>instances with an Install component.                                                                                                    |
| domainName        | The domain name in which this server instance will be located                                                                                                    |
| targetName        | The name of the server.                                                                                                    |
| portRangePrefix   | The HTTP port range prefix. For example, a value of 100 means the HTTP port range begin with 10000. The default value is 100.                                                                                                    |
| httpListenerPort  | The HTTP listener port, used with<br>portRangePrefix. The valid range is<br>1-65553. For port numbers 1-1024,<br>superuser permissions are required. The<br>default is portRangePrefix plus 00. If<br>portRangePrefix is set to 100, the HTTP<br>listener port is 10000. |

| httpsListenerPort     | The HTTPS listener port, used with<br>portRangePrefix. The valid range is<br>1-65553. For port numbers 1-1024,<br>superuser permissions are required. The<br>default is portRangePrefix plus 05. If<br>portRangePrefix is set to 100, the<br>HTTPS listener port is 10005.                                                                                                    |
|-----------------------|----------------------------------------------------------------------------------------------------|
| iiopListenerPort      | The Internet Inter-Orb Protocol (IIOP)<br>listener port, used with<br>portRangePrefix. The valid range is<br>1–65553. For port numbers 1–1024,<br>superuser permissions are required. The<br>default is portRangePrefix plus 10. If<br>portRangePrefix is set to 100, the IIOP<br>listener port is 10010.                                                                        |
| iiopsslListenerPort   | The SSL-enabled Internet Inter-Orb Protocol<br>(IIOP) listener port, used with<br>portRangePrefix. The valid range is<br>1–65553. For port numbers 1–1024,<br>superuser permissions are required. The<br>default is portRangePrefix plus 15. If<br>portRangePrefix is set to 100, the secure<br>IIOP listener port is 10015.                                                     |
| iiopsslmutualauthPort | The SSL-enabled Internet Inter-Orb Protocol<br>(IIOP) listener port for mutual<br>authorization, used with<br>portRangePrefix. The valid range is<br>1-65553. For port numbers 1-1024,<br>superuser permissions are required. The<br>default is portRangePrefix plus 20. If<br>portRangePrefix is set to 100, the<br>mutual authorization secure IIOP listener<br>port is 10020. |
| jmsConnectorPort      | The port on which the Java Messaging<br>Service (JMS) connector listens. The valid<br>range is 1–65553. For port numbers 1–1024,<br>superuser permissions are required. The<br>default is portRangePrefix plus 25. If<br>portRangePrefix is set to 100, the JMS<br>connector port is 10025.                                                                                      |
| clusterName           | The name of the cluster to which this server<br>instance belongs. If no cluster is specified<br>the server instance is a standalone server.<br>By default no cluster is specified.                                                                                                    |

• To use variable components from another component, click Import Set.

For more information about importing variable sets, see "How to Run a Plan" in N1 Grid Service Provisioning System 5.0 Operation and Provisioning Guide.

5. Select the target host.

Install the server instance on the Remote Agent.

- 6. Deselect the Target Host Set checkbox.
- 7. If you want to run a detailed check (preflight) before installing, select Perform Detailed Preflight.
- 8. Click Run Plan (includes preflight).

## How To Create a Sun Java Enterprise System Application Server Cluster

A cluster appears to clients as a single Application Server instance. The server instances that constitute a cluster can run on the same machine, or can be located on different machines. Each cluster member in a cluster must run the same version of Application Server.

A cluster provides:

- Increase application availability with the server's failover capabilities.
- Increase throughput by scaling applications across multiple servers.
- **Before You Begin** Before you create a cluster, you must create an Application Server domain and an Domain Administration Server.

To create a cluster, you must belong to a user group that has the Run Component Procedures permission on the folder that contains the component. You must also have the Allow on Host Set permission for the host set on which you plan to deploy the component.

- **Steps** 1. From the Common Tasks section in the browser interface, click Sun Java System AS 8.
  - 2. Under SJSAS 8.1 AppServer infrastructure  $\rightarrow$  SJSAS 8.1 clusters click Manage.
  - 3. Under Component Procedures click the Run action next to default: install.
  - 4. In the Plan Parameters area, select the variable settings for the cluster you want to install.

- If the variable settings have been established for this component, select the appropriate settings from the menu.
- If the settings are not available from the menu, click Select From List. The Select Variable Settings From List window displays.
  - To create a new set of variable settings, select Create Set.
     The following list provides commonly-updated variables for the Install component.
     variable set name
     Required A name for the new variable set

| variable set name | you create.                                                                                                    |
|-------------------|----------------------------------------------------------------------------------------------------|
| installIdentifier | A unique ID to associate domains, clusters,<br>node agents, and Application Server<br>instances with an Install component.                                                                                                    |
| domainName        | The domain name in which this cluster will be located                                                                                                    |
| targetName        | The name of the cluster.                                                                                                    |
| portRangePrefix   | The HTTP port range prefix. For example, a value of 100 means the HTTP port range begin with 10000. The default value is 100.                                                                                                    |
| httpListenerPort  | The HTTP listener port, used with<br>portRangePrefix. The valid range is<br>1-65553. For port numbers 1-1024,<br>superuser permissions are required. The<br>default is portRangePrefix plus 00. If<br>portRangePrefix is set to 100, the HTTP<br>listener port is 10000.                                  |
| httpsListenerPort | The HTTPS listener port, used with<br>portRangePrefix. The valid range is<br>1–65553. For port numbers 1–1024,<br>superuser permissions are required. The<br>default is portRangePrefix plus 05. If<br>portRangePrefix is set to 100, the<br>HTTPS listener port is 10005.                                |
| iiopListenerPort  | The Internet Inter-Orb Protocol (IIOP)<br>listener port, used with<br>portRangePrefix. The valid range is<br>1-65553. For port numbers 1-1024,<br>superuser permissions are required. The<br>default is portRangePrefix plus 10. If<br>portRangePrefix is set to 100, the IIOP<br>listener port is 10010. |

| iiopsslListenerPort   | The SSL-enabled Internet Inter-Orb Protocol<br>(IIOP) listener port, used with<br>portRangePrefix. The valid range is<br>1–65553. For port numbers 1–1024,<br>superuser permissions are required. The<br>default is portRangePrefix plus 15. If<br>portRangePrefix is set to 100, the secure<br>IIOP listener port is 10015.                                                     |
|-----------------------|----------------------------------------------------------------------------------------------------|
| iiopsslmutualauthPort | The SSL-enabled Internet Inter-Orb Protocol<br>(IIOP) listener port for mutual<br>authorization, used with<br>portRangePrefix. The valid range is<br>1-65553. For port numbers 1-1024,<br>superuser permissions are required. The<br>default is portRangePrefix plus 20. If<br>portRangePrefix is set to 100, the<br>mutual authorization secure IIOP listener<br>port is 10020. |
| jmsConnectorPort      | The port on which the Java Messaging<br>Service (JMS) connector listens. The valid<br>range is 1–65553. For port numbers 1–1024,<br>superuser permissions are required. The<br>default is portRangePrefix plus 25. If<br>portRangePrefix is set to 100, the JMS<br>connector port is 10025.                                                                                      |
| httpLoadBalancer      | If true, applications deployed to this cluster will be load balanced. The default is false.                                                                                                    |
| httpsLoadBalancer     | If true, applications responding to HTTPS<br>requests will be load balanced. This<br>variable has no effect if<br>httpLoadBalancer is false. The default is<br>false.                                                                                                    |
| routeCookie           | If true, the load balancer will route cookies.<br>This variable has no effect if<br>httpLoadBalancer is false. The default is<br>false.                                                                                                    |
|                       |                                                                                                    |

• To use variable components from another component, click Import Set.

For more information about importing variable sets, see "How to Run a Plan" in N1 Grid Service Provisioning System 5.0 Operation and Provisioning Guide.

#### 5. Select the target host.

Install the cluster on the Remote Agent.

- 6. Deselect the Target Host Set checkbox.
- 7. If you want to run a detailed check (preflight) before installing, select Perform Detailed Preflight.
- 8. Click Run Plan (includes preflight).

# Managing Sun Java Enterprise System Application Server Instances and Clusters

This section describes how to maintain Sun Java Enterprise System Application Server managed server instances and clusters.

## Managing Sun Java Enterprise System Application Server Domains and Domain Administration Servers

▼ How to Remove a Sun Java Enterprise System Application Server Domain and Domain Administration Server

By removing an Application Server domain through the provisioning system, you automatically perform the following tasks:

- Uninstall the Domain Administration Server.
- Uninstall all Managed Servers components in the domain.
- Uninstall all cluster components in the domain.
- Remove application components and applications.

# Before You<br/>BeginTo remove an Application Server domain, you must belong to a user group that has<br/>the Run Component Procedures permission on the folder that contains the component.<br/>You must also have the Allow on Host Set permission for the host set on which you<br/>plan to run the component.

- **Steps** 1. From the Common Tasks section in the browser interface, click Sun Java System AS 8.
  - 2. Under SJSAS 8.1 AppServer infrastructure  $\rightarrow$  SJSAS 8.1 domains click Manage.
  - 3. Under Component Procedures click the Run action next to default: uninstall.
  - 4. Under Current Installations select the installation(s) on which the domain you'd like to remove is running.
  - 5. Click Run Plan (Includes Preflight).

#### How to Start a Complete Domain

Starting a complete domain starts the domain's Domain Administration Server if it is not currently running, all clusters in the domain, and all managed server instances in the domain.

- Before You<br/>BeginTo start an Application Server domain, you must belong to a user group that has the<br/>Run Component Procedures permission on the folder that contains the component.<br/>You must also have the Allow on Host Set permission for the host set on which you<br/>plan to run the component.
  - **Steps** 1. From the Common Tasks section in the browser interface, click Sun Java System AS 8.
    - 2. Under SJSAS 8.1 AppServer infrastructure→SJSAS 8.1 domains click Manage.
    - 3. Under Component Procedures click the Run action next to default: startCompletedDomain.
    - 4. Under Current Installations select the installation(s) on which the domain you'd like to start was configured.
    - 5. Click Run Plan (Includes Preflight).
    - How to Stop a Complete Domain

Stopping a completed domain stops all running clusters and all running managed server instances for a particular domain.

- **Before You** Begin To stop an Application Server domain, you must belong to a user group that has the Run Component Procedures permission on the folder that contains the component. You must also have the Allow on Host Set permission for the host set on which you plan to run the component.
  - **Steps** 1. From the Common Tasks section in the browser interface, click Sun Java System AS 8.
    - 2. Under SJSAS 8.1 AppServer infrastructure  $\rightarrow$  SJSAS 8.1 domains click Manage.
    - 3. Under Component Procedures click the Run action next to default: stopCompletedDomain.
    - 4. Under Current Installations select the installation(s) on which the domain you'd like to stop is running.
    - 5. Click Run Plan (Includes Preflight).

How to Start a Domain Administration Server

- **Before You** Begin To start an Application Server Domain Administration Server, you must belong to a user group that has the Run Component Procedures permission on the folder that contains the component. You must also have the Allow on Host Set permission for the host set on which you plan to run the component.
  - **Steps** 1. From the Common Tasks section in the browser interface, click Sun Java System AS 8.
    - 2. Under SJSAS 8.1 AppServer infrastructure  $\rightarrow$  SJSAS 8.1 domains click Manage.
    - 3. Under Component Procedures click the Run action next to default: startDomainServer.
    - 4. Under Current Installations select the installation(s) on which the domain you'd like to start was configured.
    - 5. Click Run Plan (Includes Preflight).

#### How to Stop a Domain Administration Server

**Before You** Begin To stop an Application Server Domain Administration Server, you must belong to a user group that has the Run Component Procedures permission on the folder that contains the component. You must also have the Allow on Host Set permission for the host set on which you plan to run the component.

- **Steps** 1. From the Common Tasks section in the browser interface, click Sun Java System AS 8.
  - 2. Under SJSAS 8.1 AppServer infrastructure  $\rightarrow$  SJSAS 8.1 domains click Manage.
  - 3. Under Component Procedures click the Run action next to default: stopDomainServer.
  - 4. Under Current Installations select the installation(s) on which the domain you'd like to start was configured.
  - 5. Click Run Plan (Includes Preflight).

#### How to Verify a Domain Administration Server is Running

You can verify that a Domain Administration Server is running on a particular installation.

- **Before You** Begin To verify a Domain Administration Server is running, you must belong to a user group that has the Run Component Procedures permission on the folder that contains the component. You must also have the Allow on Host Set permission for the host set on which you plan to run the component.
  - **Steps** 1. From the Common Tasks section in the browser interface, click Sun Java System AS 8.
    - 2. Under SJSAS 8.1 AppServer infrastructure  $\rightarrow$  SJSAS 8.1 domains click Manage.
    - 3. Under Component Procedures click the Run action next to default: verifyDomainServerIsRunning.
    - 4. Under Current Installations select the installation(s) on which the Domain Administration Server you'd like to verify was configured.
    - 5. Click Run Plan (Includes Preflight).

## Managing Sun Java Enterprise System Application Server Clusters

▼ How to Remove a Sun Java Enterprise System Application Server Cluster

When you remove a cluster, all cluster members associated with that cluster are also removed.

For more information about the behavior of cluster members returning to the role of Managed Servers, see

- **Before You** Begin To remove a cluster, you must belong to a user group that has the Run Component Procedures permission on the folder that contains the component. You must also have the Allow on Host Set permission for the host set on which you plan to deploy the component.
  - **Steps** 1. From the Common Tasks section in the browser interface, click Sun Java System AS 8.
    - 2. Under SJSAS 8.1 AppServer infrastructure  $\rightarrow$  SJSAS 8.1 clusters click Manage.
    - 3. Under Component Procedures click the Run action next to default: uninstall.
    - 4. Under Current Installations select the installation(s) on which the cluster you'd like to remove is running.
    - 5. Click Run Plan (Includes Preflight).
    - ▼ How to Start a Sun Java Enterprise System Application Server Cluster
- **Before You** Begin To start a cluster, you must belong to a user group that has the Run Component Procedures permission on the folder that contains the component. You must also have the Allow on Host Set permission for the host set on which you plan to deploy the component.
  - **Steps** 1. From the Common Tasks section in the browser interface, click Sun Java System AS 8.
    - 2. Under SJSAS 8.1 AppServer infrastructure  $\rightarrow$  SJSAS 8.1 clusters click Manage.

- 3. Under Component Procedures click the Run action next to start.
- 4. Under Current Installations select the installation(s) on which the cluster you'd like to start was configured.
- 5. Click Run Plan (Includes Preflight).

# ▼ How to Stop a Sun Java Enterprise System Application Server Cluster

**Before You** Begin To stop a cluster, you must belong to a user group that has the Run Component Procedures permission on the folder that contains the component. You must also have the Allow on Host Set permission for the host set on which you plan to deploy the component.

- **Steps** 1. From the Common Tasks section in the browser interface, click Sun Java System AS 8.
  - 2. Under SJSAS 8.1 AppServer infrastructure  $\rightarrow$  SJSAS 8.1 clusters click Manage.
  - 3. Under Component Procedures click the Run action next to stop.
  - 4. Under Current Installations select the installation(s) on which the cluster you'd like to stop was configured.
  - 5. Click Run Plan (Includes Preflight).

# ▼ How to Verify a Sun Java Enterprise System Application Server Cluster is Running

- **Before You** Begin To verify a cluster, you must belong to a user group that has the Run Component Procedures permission on the folder that contains the component. You must also have the Allow on Host Set permission for the host set on which you plan to deploy the component.
  - **Steps** 1. From the Common Tasks section in the browser interface, click Sun Java System AS 8.
    - 2. Under SJSAS 8.1 AppServer infrastructure  $\rightarrow$  SJSAS 8.1 clusters click Manage.
    - 3. Under Component Procedures click the Run action next to verifyClusterRunning.

- 4. Under Current Installations select the installation(s) on which the cluster you'd like to verify was configured.
- 5. Click Run Plan (Includes Preflight).

## Managing Sun Java Enterprise System Application Server Instances

- ▼ How to Remove a Sun Java Enterprise System Application Server Instance
- Before You<br/>BeginTo remove a server instance you must belong to a user group that has the Run<br/>Component Procedures permission on the folder that contains the component. You<br/>must also have the Allow on Host Set permission for the host set on which you plan to<br/>deploy the component.
  - **Steps** 1. From the Common Tasks section in the browser interface, click Sun Java System AS 8.
    - 2. Under SJSAS 8.1 AppServer infrastructure→SJSAS 8.1 Managed Server Instances click Manage.
    - 3. Under Component Procedures click the Run action next to default: uninstall.
    - 4. Under Current Installations select the installation(s) on which the server instance you'd like to remove is configured.
    - 5. Click Run Plan (Includes Preflight).

# ▼ How to Start a Sun Java Enterprise System Application Server Instance

Before You<br/>BeginTo start a server instance, you must belong to a user group that has the Run<br/>Component Procedures permission on the folder that contains the component. You<br/>must also have the Allow on Host Set permission for the host set on which you plan to<br/>deploy the component.

# **Steps** 1. From the Common Tasks section in the browser interface, click Sun Java System AS 8.

- 2. Under SJSAS 8.1 AppServer infrastructure→SJSAS 8.1 Managed Server Instances click Manage.
- 3. Under Component Procedures click the Run action next to start.
- 4. Under Current Installations select the installation(s) on which the server instance you'd like to start was configured.
- 5. Click Run Plan (Includes Preflight).

# ▼ How to Stop a Sun Java Enterprise System Application Server Instance

Before You<br/>BeginTo stop a server instance you must belong to a user group that has the Run<br/>Component Procedures permission on the folder that contains the component. You<br/>must also have the Allow on Host Set permission for the host set on which you plan to<br/>deploy the component.

- **Steps** 1. From the Common Tasks section in the browser interface, click Sun Java System AS 8.
  - 2. Under SJSAS 8.1 AppServer infrastructure→SJSAS 8.1 Managed Server Instances click Manage.
  - 3. Under Component Procedures click the Run action next to stop.
  - 4. Under Current Installations select the installation(s) on which the server instance you'd like to stop was configured.
  - 5. Click Run Plan (Includes Preflight).

#### How to Verify a Sun Java Enterprise System Application Server Instance is Running

- **Before You Begin** To verify a server instance is running you must belong to a user group that has the Run Component Procedures permission on the folder that contains the component. You must also have the Allow on Host Set permission for the host set on which you plan to deploy the component.
  - **Steps** 1. From the Common Tasks section in the browser interface, click Sun Java System AS 8.
    - 2. Under SJSAS 8.1 AppServer infrastructure→SJSAS 8.1 Managed Server Instances click Manage.

- 3. Under Component Procedures click the Run action next to verifyClusterRunning.
- 4. Under Current Installations select the installation(s) on which the server instance you'd like to verify was configured.
- 5. Click Run Plan (Includes Preflight).

# Capturing and Installing Sun Java Enterprise System Application Server Applications

This section describes how to manage Sun Java Enterprise System Application Server applications.

## ▼ How to Capture a Sun Java Enterprise System Application Server Enterprise Application

- **Steps** 1. From the Common Tasks section in the browser interface, click Sun Java System AS 8.
  - 2. Under SJSAS Application Tasks→Enterprise Applications (EARs) click Create New.
  - 3. Enter a component directory for this component. The com/sun/sjsas81 namespace is not valid.
  - 4. Enter a label for this component.
  - 5. Enter a description for this component.
  - Enter the host where the EAR file is located. To select the host from a list, click Select From List.
  - 7. Navigate to the location of the EAR.
    - a. If you know the path to the EAR, enter it in com.sun.sjsas81#EntappCT path.

- b. To browse the selected host, select the directory and click Open Highlighted Item.
- 8. Select the EAR and click Open Highlighted Item.
- 9. Click Check In Selected Item.
- 10. Confirm the information on the check-in page, then click Continue to Check-in.

## ▼ How to Install a Sun Java Enterprise System Application Server Enterprise Application

- **Steps** 1. From the Common Tasks section in the browser interface, click Sun Java System AS 8.
  - 2. Under SJSAS Application Tasks→Enterprise Applications (EARs) click View All.
  - 3. Click the name of the EAR you want to install.
  - 4. Under Component Procedures click the Run action next to default: install.
  - 5. In the Plan Parameters area, select the variable settings for the EAR you want to install.
    - If the variable settings have been established for this component, select the appropriate settings from the menu.
    - If the settings are not available from the menu, click Select From List. The Select Variable Settings From List window displays.
      - To create a new set of variable settings, select Create Set.

| The following list provides commonly-updated variables for the Install |
|------------------------------------------------------------------------|
| component.                                                             |
|                                                                        |

| variable set name                                                           | Required. A name for the new variable set you create.               |
|-----------------------------------------------------------------------------|---------------------------------------------------------------------|
| installIdentifieA unique ID to associate the EAR with an Install component. |                                                                     |
| domainName                                                                  | The domain name in which this EAR will be installed                 |
| targetName                                                                  | The cluster name or server instance where the EAR will be deployed. |

• To use variable components from another component, click Import Set.

For more information about importing variable sets, see "How to Run a Plan" in *N1 Grid Service Provisioning System 5.0 Operation and Provisioning Guide*.

- 6. Select the target host.
- 7. Deselect the Target Host Set checkbox.
- 8. If you want to run a detailed check (preflight) before installing, select Perform Detailed Preflight.
- 9. Click Run Plan (includes preflight).

## How to Uninstall a Sun Java Enterprise System Application Server Enterprise Application

- **Steps** 1. From the Common Tasks section in the browser interface, click Sun Java System AS 8.
  - 2. Under SJSAS Application Tasks→Enterprise Applications (EARs) click View All.
  - 3. Click the name of the EAR you want to uninstall.
  - 4. Under Component Procedures click the Run action next to default: uninstall.
  - 5. Select the installation from which you want the EAR removed.
  - 6. Click Run Selected Installations.
  - Click Run Plan (includes preflight).

## How to Capture a Sun Java Enterprise System Application Server Web Application

- **Steps** 1. From the Common Tasks section in the browser interface, click Sun Java System AS 8.
  - 2. Under SJSAS Application Tasks→Web Applications (WARs) click Create New.
  - 3. Enter a component directory for this component. The com/sun/sjsas81 namespace is not valid.

- 4. Enter a label for this component.
- 5. Enter a description for this component.
- Enter the host where the WAR file is located. To select the host from a list, click Select From List.
- 7. Navigate to the location of the WAR.
  - a. If you know the path to the WAR, enter it in com.sun.sjsas81#WebappCT path.
  - b. To browse the selected host, select the directory and click Open Highlighted Item.
- 8. Select the WAR and click Open Highlighted Item.
- 9. Click Check In Selected Item.
- 10. Confirm the information on the check-in page, then click Continue to Check-in.

## How to Install a Sun Java Enterprise System Application Server Web Application

- **Steps** 1. From the Common Tasks section in the browser interface, click Sun Java System AS 8.

  - 3. Click the name of the WAR you want to install.
  - 4. Under Component Procedures click the Run action next to default: install.
  - 5. In the Plan Parameters area, select the variable settings for the WAR you want to install.
    - If the variable settings have been established for this component, select the appropriate settings from the menu.
    - If the settings are not available from the menu, click Select From List. The Select Variable Settings From List window displays.
      - To create a new set of variable settings, select Create Set.
         The following list provides commonly-updated variables for the Install component.

| variable set name                                                           | Required. A name for the new variable set you create.               |  |
|-----------------------------------------------------------------------------|---------------------------------------------------------------------|--|
| installIdentifieA unique ID to associate the WAR with an Install component. |                                                                     |  |
| domainName                                                                  | The domain name in which this WAR will be installed                 |  |
| targetName                                                                  | The cluster name or server instance where the WAR will be deployed. |  |

• To use variable components from another component, click Import Set.

For more information about importing variable sets, see "How to Run a Plan" in *N1 Grid Service Provisioning System 5.0 Operation and Provisioning Guide*.

- 6. Select the target host.
- 7. Deselect the Target Host Set checkbox.
- 8. Under Plan Variables set the context root of the web application.
- 9. If you want to run a detailed check (preflight) before installing, select Perform Detailed Preflight.
- 10. Click Run Plan (includes preflight).

## How to Uninstall a Sun Java Enterprise System Application Server Web Application

- **Steps** 1. From the Common Tasks section in the browser interface, click Sun Java System AS 8.
  - 2. Under SJSAS Application Tasks→Web Applications (WARs) click View All.
  - 3. Click the name of the WAR you want to uninstall.
  - 4. Under Component Procedures click the Run action next to default: uninstall.
  - 5. Select the installation from which you want the WAR removed.
  - 6. Click Run Selected Installations.
  - 7. Click Run Plan (includes preflight).

# Managing Sun Java Enterprise System Application Server Resources

This section describes how to manage Sun Java Enterprise System Application Server resources: JMS resources, JDBC resources, and thread pools.

## Managing Java Messaging Service (JMS) Resources

### ▼ How to Install a JMS Resource on a Host

- **Steps** 1. From the Common Tasks section in the browser interface, click Sun Java System AS 8.
  - 2. Under SJSAS AppServer Resources→SJSAS 8.1 JMS Resource click Manage JMS Resources.
  - 3. Under Component Procedures click the Run action next to default: install.
  - 4. In the Plan Parameters area, select the variable settings for the JMS Resource you want to install.
    - If the variable settings have been established for this component, select the appropriate settings from the menu.
    - If the settings are not available from the menu, click Select From List. The Select Variable Settings From List window displays.
      - To create a new set of variable settings, select Create Set.

The following list provides commonly-updated variables for the Install component.

variable set name Required. A name for the new variable set you create.
installIdentifieA unique ID to associate the JMS Resource with an
 Install component.
domainName The domain name in which this JMS Resource will be
 located

• To use variable components from another component, click Import Set.

For more information about importing variable sets, see "How to Run a Plan" in N1 Grid Service Provisioning System 5.0 Operation and Provisioning Guide.

- 5. Select the target host.
- 6. Deselect the Target Host Set checkbox.
- 7. If you want to run a detailed check (preflight) before installing, select Perform Detailed Preflight.
- 8. Click Run Plan (includes preflight).

#### ▼ How to Create a JMS Resource

- **Steps** 1. From the Common Tasks section in the browser interface, click Sun Java System AS 8.
  - 2. Under SJSAS AppServer Resources→SJSAS 8.1 JMS Resource click Manage JMS Resources.
  - 3. Under Component Procedures click the Run action next to createJMSResource.
  - 4. Select the installation on which you want to create the JMS resource.
  - 5. Under Plan Variables:
    - a. Select the resource type. It can be one of:
      - Topic
      - Queue
      - ConnectionFactory
      - TopicConnectionFactory
      - QueueConnectionFactory
    - b. Enter the JNDI name for the resource.
    - c. Enter the target cluster or server name where the resource will be created.
    - d. (Optional) Enter a description of the resource.
    - e. Enter any JMS properties, separated by colons (:).

Valid property names are:

- ClientId
- AddressList
- MessageServiceAddressList

- UserName
- Password
- ReconnectEnabled
- ReconnectAttempts
- ReconnectInterval
- AddressListBehavior
- AddressListIterations
- 6. Click Run Plan (includes preflight).

#### ▼ How to Delete a JMS Resource

- **Steps** 1. From the Common Tasks section in the browser interface, click Sun Java System AS 8.
  - 2. Under SJSAS AppServer Resources→SJSAS 8.1 JMS Resource click Manage JMS Resources.
  - 3. Under Component Procedures click the Run action next to deleteJMSResource.
  - 4. Select the installation on which you want to delete the JMS resource.
  - 5. Under Plan Variables:
    - a. Enter the JNDI name of the resource you want to delete.
    - b. Enter the target name of the resource you want to delete.
  - 6. Click Run Plan (includes preflight).

## Managing Java Database Connectivity (JDBC) Resources

- ▼ How to Install a JDBC Resource on a Host
- **Steps** 1. From the Common Tasks section in the browser interface, click Sun Java System AS 8.
  - 2. Under SJSAS AppServer Resources→SJSAS 8.1 JDBC Resource click Manage JDBC Resources.

- 3. Under Component Procedures click the Run action next to default: install.
- 4. In the Plan Parameters area, select the variable settings for the JDBC Resource you want to install.
  - If the variable settings have been established for this component, select the appropriate settings from the menu.
  - If the settings are not available from the menu, click Select From List. The Select Variable Settings From List window displays.
    - To create a new set of variable settings, select Create Set.

The following list provides commonly-updated variables for the Install component.

variable set name Required. A name for the new variable set you create.

installIdentifieA unique ID to associate the JDBC Resource with an Install component.

domainName The domain name in which this JDBC Resource will be located

• To use variable components from another component, click Import Set.

For more information about importing variable sets, see "How to Run a Plan" in *N1 Grid Service Provisioning System 5.0 Operation and Provisioning Guide*.

- 5. Select the target host.
- 6. Deselect the Target Host Set checkbox.
- 7. If you want to run a detailed check (preflight) before installing, select Perform Detailed Preflight.
- 8. Click Run Plan (includes preflight).

How to Create a JDBC Resource

- **Steps** 1. From the Common Tasks section in the browser interface, click Sun Java System AS 8.
  - 2. Under SJSAS AppServer Resources→SJSAS 8.1 JDBC Resource click Manage JDBC Resources.
  - 3. Under Component Procedures click the Run action next to createJDBCResource.
  - 4. Select the installation on which you want to create the JDBC resource.

- 5. Under Plan Variables:
  - a. Set the name of the Connection Pool.
  - b. Enter the JNDI name for the resource.
  - c. Enter the target cluster or server name where the resource will be created.
  - d. (Optional) Enter a description of the resource.
  - e. Enter any JDBC properties, separated by colons (:).
- 6. Click Run Plan (includes preflight).

#### ▼ How to Delete a JDBC Resource

- **Steps** 1. From the Common Tasks section in the browser interface, click Sun Java System AS 8.
  - 2. Under SJSAS AppServer Resources→SJSAS 8.1 JDBC Resource click Manage JDBC Resources.
  - 3. Under Component Procedures click the Run action next to deleteJDBCResource.
  - 4. Select the installation on which you want to delete the JDBC resource.
  - 5. Under Plan Variables:
    - a. Enter the JNDI name of the resource you want to delete.
    - b. Enter the target cluster or server instance name of the resource you want to delete.
  - 6. Click Run Plan (includes preflight).

▼ How to List JDBC Resources

- **Steps** 1. From the Common Tasks section in the browser interface, click Sun Java System AS 8.
  - 2. Under SJSAS AppServer Resources→SJSAS 8.1 JDBC Resource click Manage JDBC Resources.
  - 3. Under Component Procedures click the Run action next to listJDBCResources.

Chapter 4 • Using the Sun Java Enterprise System Application Server Plug-In 49

- 4. Select the installation on which you want to list the JDBC resources.
- 5. Under Plan Variables enter the target cluster or server instance name of the resource you want to delete.
- 6. Click Run Plan (includes preflight).

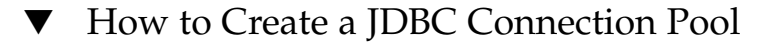

- **Steps** 1. From the Common Tasks section in the browser interface, click Sun Java System AS 8.
  - 2. Under SJSAS AppServer Resources→SJSAS 8.1 JDBC Resource click Manage JDBC Resources.
  - 3. Under Component Procedures click the Run action next to createJDBCConnectionPool.
  - 4. Select the installation on which you want to create the connection pool.
  - 5. Under Plan Variables:
    - a. Set the name of the Connection Pool.
    - b. (Optional) Enter a description of the connection pool.
    - c. Enter the JDBC data source resource manager for your connection pool.
    - d. Enter the interface the data source class implements.
      - Valid entries are:
      - DataSource
      - ConnectionPoolDataSource
      - XADataSource
    - e. Enter the minimum number of connections created by the pool.
    - f. Enter the maximum number of connections maintained by the pool.
    - g. Enter the number of connections to be removed when the time out timer expires.
    - h. Enter the maximum number of seconds a connection can be idle in the pool.
    - i. Enter the transaction isolation level for the connection pool. Valid entries are:
      - read-uncommitted

- read-committed
- repeatable-read
- serializable

If the entry is blank, the default isolation level of the JDBC driver is used.

- j. Specify whether the connections should be validated before being allocated to an application. Valid entries are true or false.
- k. Enter any attribute name/value pairs for the JDBC driver.
- 6. Click Run Plan (includes preflight).

#### ▼ How to Delete a JDBC Connection Pool

- **Steps** 1. From the Common Tasks section in the browser interface, click Sun Java System AS 8.
  - 2. Under SJSAS AppServer Resources→SJSAS 8.1 JDBC Resource click Manage JDBC Resources.
  - 3. Under Component Procedures click the Run action next to deleteJDBCConnectionPool.
  - 4. Select the installation on which you want to delete the JDBC resource.
  - 5. Under Plan Variables:
    - a. Enter the name of the connection pool you want to delete.
    - b. Specify whether all connector resources associated with the connection pool should also be deleted. Valid entries are true or false.
  - 6. Click Run Plan (includes preflight).

#### ▼ How to List JDBC Connection Pools

- **Steps** 1. From the Common Tasks section in the browser interface, click Sun Java System AS 8.
  - 2. Under SJSAS AppServer Resources→SJSAS 8.1 JDBC Resource click Manage JDBC Resources.
  - 3. Under Component Procedures click the Run action next to listJDBCConnectionPools.

- 4. Select the installation on which you want to list the JDBC resources.
- 5. Click Run Plan (includes preflight).

## Managing Thread Pool Resources

▼ How to Install a Thread Pool Resource on a Host

- **Steps** 1. From the Common Tasks section in the browser interface, click Sun Java System AS 8.
  - 2. Under SJSAS AppServer Resources→SJSAS 8.1 Threadpool Resource click Manage Threadpool Resources.
  - 3. Under Component Procedures click the Run action next to default: install.
  - 4. In the Plan Parameters area, select the variable settings for the Thread Pool Resource you want to install.
    - If the variable settings have been established for this component, select the appropriate settings from the menu.
    - If the settings are not available from the menu, click Select From List. The Select Variable Settings From List window displays.
      - To create a new set of variable settings, select Create Set.

The following list provides commonly-updated variables for the Install component.

variable set name Required. A name for the new variable set you create.

installIdentifieA unique ID to associate the thread pool resource with an Install component.

domainName The domain name in which this thread pool resource will be located

• To use variable components from another component, click Import Set.

For more information about importing variable sets, see "How to Run a Plan" in N1 Grid Service Provisioning System 5.0 Operation and Provisioning Guide.

- 5. Select the target host.
- 6. Deselect the Target Host Set checkbox.

- 7. If you want to run a detailed check (preflight) before installing, select Perform Detailed Preflight.
- 8. Click Run Plan (includes preflight).
- ▼ How to Create a Thread Pool Resource
- **Steps** 1. From the Common Tasks section in the browser interface, click Sun Java System AS 8.
  - 2. Under SJSAS AppServer Resources→SJSAS 8.1 Threadpool Resource click Manage Threadpool Resources.
  - 3. Under Component Procedures click the Run action next to createThreadpool.
  - 4. Select the installation on which you want to create the connection pool.
  - 5. Under Plan Variables:
    - a. Enter the thread pool ID.
    - b. Enter the maximum number of threads in the thread pool servicing requests.
    - c. Enter the minimum number of threads in the thread pool servicing requests.
    - d. Enter the idle time out value, in seconds, after which idle threads will be returned to the pool.
    - e. Enter the total number of work queues serviced by the thread pool.
    - f. Enter the cluster or server instance name on which the thread pool will be created.
  - 6. Click Run Plan (includes preflight).

#### ▼ How to Delete a Thread Pool Resource

- **Steps** 1. From the Common Tasks section in the browser interface, click Sun Java System AS 8.
  - 2. Under SJSAS AppServer Resources→SJSAS 8.1 Threadpool Resource click Manage Threadpool Resources.
  - 3. Under Component Procedures click the Run action next to deleteThreadpool.
  - 4. Select the installation on which you want to delete the thread pool.

Chapter 4 • Using the Sun Java Enterprise System Application Server Plug-In 53

5. Click Run Plan (includes preflight).

#### How to List Threadpools on a Target

- **Steps** 1. From the Common Tasks section in the browser interface, click Sun Java System AS 8.
  - 2. Under SJSAS AppServer Resources→SJSAS 8.1 Threadpool Resource click Manage Threadpool Resources.
  - 3. Under Component Procedures click the Run action next to listThreadpools.
  - 4. Select the installation on which you want to list the thread pools.
  - 5. Under Plan Variables enter the target cluster or server instance name on which you want to list the thread pools.
  - 6. Click Run Plan (includes preflight).

# Troubleshooting

This section describes common problem you might encounter while using the Sun Java Enterprise System Application Server Plug-In.

### If You Encounter Errors When Running a Task

If you encounter an error when running a task, double check that you didn't make these common mistakes.

#### Check Your Variable Names

When you create a variable set used by a plan, it is easy to enter the wrong variable value. For example, you might incorrectly enter a cluster name instead of a domain name.

### Unavailable Ports

When entering port ranges in a variable set, check to make sure the ports are available on the target host or host sets.

# Component Directory Namespace Problems When Installing Applications

The com.sun.sjsas81 namespace is invalid for user-supplied applications. When you enter a component directory for an application, make sure you change the namespace, as com.sun.sjsas81 is selected by default.

### Problems During Installation

If you encounter errors when trying to install plug-in components, make sure the sourceImage variable points to a directory containing a valid install image of Sun Java Enterprise System Application Server.

# Index

#### Α

applications capturing, 40-44 enterprise, 41-42, 42 installing, 40-44, 43-44 uninstalling, 42, 44 web, 42-43, 43-44, 44

#### С

capturing applications, 40-44 clusters creating, 29-32 managing, 32-40 removing, 36 starting, 36-37 stopping, 37 verifying, 37-38 connection pools creating, 50-51 deleting, 51 listing, 51-52 creating clusters, 29-32 connection pools, 50-51 Domain Administration Server, 24-26 JDBC resources, 48-49 JMS resources, 46-47 server instances, 26-29 thread pools, 53

### D

deleting connection pools, 51 JDBC resources, 49 JMS resources, 47 thread pools, 53-54 Domain Administration Server creating, 24-26 managing, 32-35 removing, 32-33 starting, 34 stopping, 34-35 verifying, 35 domains managing, 32-35 removing, 32-33 starting, 33

#### Е

EARs, 41-42, 42 enterprise applications, 41-42, 42 errors, 54-55

#### I

importing the plug-in, 18 installing applications, 40-44, 43-44 JMS resources, 45-46 installing (Continued) Sun Java Enterprise System Application Server, 21-23 thread pools, 52-53

#### J

JAR file, 17 Java archive, *See* JAR file JDBC, 47-52 JDBC connection pools, *See* connection pools JDBC resources creating, 48-49 deleting, 49 listing, 49-50 managing, 47-52 JMS resources, 45-47 creating, 46-47 deleting, 47 installing, 45-46

#### L

listing connection pools, 51-52 JDBC resources, 49-50 thread pools, 54

#### Μ

managing clusters, 32-40 Domain Administration Server, 32-35 domains, 32-35 JDBC resources, 47-52 resources, 45-54 server instances, 32-40 thread pools, 52-54

#### Ρ

plug-in importing, 18 parts, 12 plug-in (Continued) requirements, 12 plug-in files importing, 18 location of, 17

#### R

removing clusters, 36 Domain Administration Server, 32-33 domains, 32-33 server instances, 38 requirements, 12 resources JMS, 45-47 managing, 45-54

#### S

server instances creating, 26-29 managing, 32-40 removing, 38 starting, 38-39 stopping, 39 verifying, 39-40 server requirements, 12 starting clusters, 36-37 Domain Administration Server, 34 domains, 33 server instances, 38-39 stopping clusters, 37 Domain Administration Server, 34-35 server instances, 39

#### Т

thread pools creating, 53 deleting, 53-54 installing, 52-53 listing, 54

thread pools (Continued) managing, 52-54 troubleshooting, 54-55

#### U

uninstalling applications, 42, 44

#### V

verifying clusters, 37-38 Domain Administration Server, 35 server instances, 39-40

#### W

WARs, 42-43, 44 web applications, 42-43, 43-44, 44